## Signal8 Demonstration

# Files

The files for this demonstration can be found in the rlogin cluster in the directory

```
/web/courses/cs3214/spring2014/butta/examples/signal-demo/signal8
```

The files are esh-sys-utils.c esh-sys-utils.h Makefile receiver.c

The "make" command by default will create an executable named receiver. The receiver executes an infinite loop, receiving and reacting to various signals.

# Purpose

The purposes of this demonstration are

- to see how to control when signals may be received by exploring the effect of blocking and unblocking signals
- to see what happens when a signal is sent to a process that is currently blocking that signal
- to see how to determine which signals are currently blocked and which are waiting to be delivered

## Note

For this demonstration you will need two windows on the same machine on the rlogin cluster. To do this:

- ssh to the rlogin cluster (assume that you are connected to the machine "birch")
- ssh to the rlogin cluster again (assume this time you are connected to the machine "pawpaw".
- in the window for the "pawpaw" machine use the command "ssh birch". This will connect to the "birch" machine

For purposes of discussion below one window will be referred to as the run window and the other window will be referred to as the command window. Almost all of the work will be done in the command window.

## Steps

- 1. Use the Makefile to create the executable program receiver using the command "make".
- 2. At the shell prompt execute the receiver program in the run window. Output in this window will be produced as a result of the following steps.
- 3. In the command window use the command "ps -s" to display status information about active processes. Note the process id of the receiver process. Refer to this

process id as <rpid>. In the steps that follow it is only the receiver process that is of interest. To show only the process status information for the receiver you can use the command "ps -s -p <rpid>".

- 4. For the receiver process note the columns labeled PENDING, BLOCKED, and IGNORED. Answer question 1.
- 5. Use the command "man 7 signal" and note the list of signals and their corresponding signal numbers. For example, SIGQUIT is signal number 3. If multiple numbers are shown use the middle number. For example, SIGSTOP is signal number 19. Answer question 2.
- 6. In the command window use the command "kill -SIGUSR1 <rpid>" to send the SIGUSR1 signal to the receiver process.
- 7. Use the command "ps -s -p <rpid>" to observe the status of the receiver process. Note the column labeled PENDING. Answer question 3.
- 8. In the command window use the command "kill -SIGCONT <rpid>" to send the SIGCONT signal to the receiver process. Observe the output in the run window.
- 9. Use the command "ps -s -p <rpid>" to observe the status of the receiver process. Answer question 4.
- 10. In the command window use the command "kill -SIGUSR2 <rpid>" to send the SIGUSR2 signal to the receiver process.
- 11. Use the command "ps -s -p <rpid>" to observe the status of the receiver process. Note the column labeled PENDING.
- 12. Repeat steps 10 and 11 two or three times and answer question 5.
- 13. In the command window use the command "kill -SIGCONT <rpid>" to send the SIGCONT signal to the receiver process. Observe the output in the run window.
- 14. Use the command "ps -s -p <rpid>" to observe the status of the receiver process. Answer question 6 and 7.
- 15. Send additional SIGUSR1 and SIGUSR2 signals to the receiver process and observe the output in the run window.
- 16. Terminate the receiver process by using a control-c in the run window.

## Questions

Based on your observations, answer these questions.

- 1. In step 4 what is the value of the BLOCKED status for the receiver. The BLOCKED status is shown as a bit string (each displayed digit is a byte) with the rightmost bit being considered 1. Which two bits are set in BLOCKED? Each bit in BLOCKED that is set means that the corresponding signal is currently blocked.
- 2. Which two signals are initially blocked by the receiver process?
- 3. The PENDING status information is coded the same way as the BLOCKED status information. Which signal(s) is pending? Explain why this signal is pending.
- 4. What has changed in the PENDING and BLOCKED status information? Can you hypothesize what effect the SIGCONT had on the receiver process that explains this

change and the output observed in step 8? You can look at the receiver.c code to confirm your hypothesis.

- 5. How did the PENDING status information change with the sending of each SIGUSR2 signal? Hypothesize what happens as each signal is sent.
- 6. What has changed in the PENDING and BLOCKED status information? Can you hypothesize what effect the SIGCONT had on the receiver process that explains this change and the output observed in step 8? You can look at the receiver.c code to confirm your hypothesis.
- 7. Based on the output in the run window how many SIGUSR2 signals were delivered to the receiver process? Can you explain this behavior?